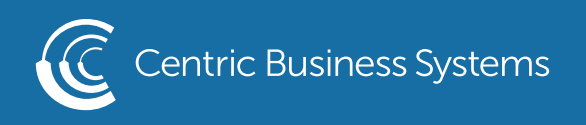

## SHARP PRODUCT QUICK QUIDE

## DEFAULTING THE PRINT DRIVER

- 1. Go into your Computer's Settings (Access from your start menu and select the gear icon)
- 2. Select Devices
- 3. Select Printers and Scanners
- 4. Select the printer you wish to default, click manage
- 4. Select "Printing Preferences"
- 5. Make any changes to the current defaults that you wish to alter
- 6. Select Apply
- 7. Select Ok

| Printing Preferences                    |                               |                   |                   |
|-----------------------------------------|-------------------------------|-------------------|-------------------|
| < Main                                  | Paper Source A Fi             | nishing 12 Layout | Job Handling >    |
| Favorites:                              |                               |                   |                   |
| Untitled ~                              | Save                          |                   | Defaults          |
| Copies:                                 |                               | N-Up:             |                   |
| 1 + -                                   |                               | 1 None ~          |                   |
| Original Size: 8.50 x 11.00 in.         | Output Size: 8.50 x 11.00 in. | Staple:           |                   |
| Letter ~                                | Same as Original Size $\lor$  | A None ~          |                   |
| Orientation:                            | Zoom                          | Document Filing:  |                   |
| A Portrait ~                            | Settings                      | None ~            |                   |
| 2-Sided Printing:                       |                               | Color Mode:       |                   |
| Long Edge v                             |                               | Automatic ~       |                   |
| <u>و</u> ب                              | §                             |                   |                   |
| 1                                       |                               |                   | -                 |
| 四月二月二月二月二月二月二月二月二月二月二月二月二月二月二月二月二月二月二月二 |                               |                   |                   |
|                                         |                               | ОК                | Cancel Apply Help |

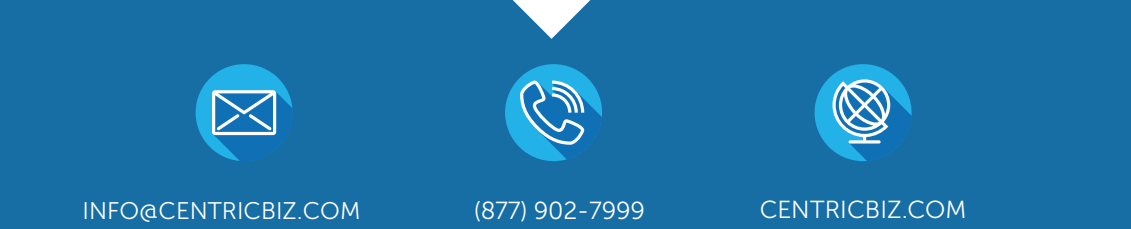